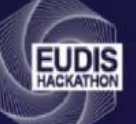

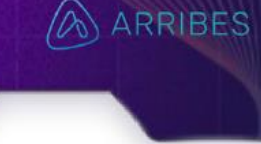

All the procedures are collected in the following links

Create a project (to create a team)

Matchmaking (to add people to the team and to find a team)

The entire process of creating a team, adding participants to your team, or searching for a team is carried out by the participants themselves. The organization does not manage anything.

# GUIDE FOR TEAM CREATION AND SEARCH

2 OPTIONS

### CREATE A PROJECT AND ADD PARTICIPANTS DIRECTLY

Teams must be created as projects. One person from the team must create the project using the "Create a project" button, which can be found in the following window.

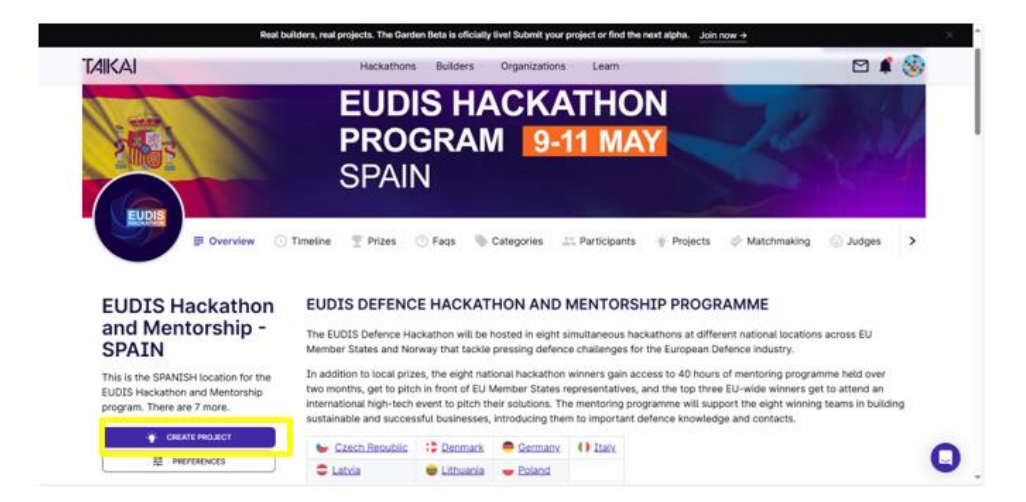

Once there, fill in the team's title and a brief description of what you plan to do.

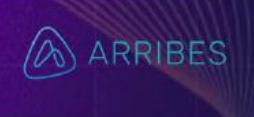

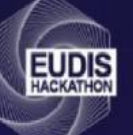

| <b>1</b><br>Tell us<br>Ibout your | Creating a project makes<br>you its rightful owner<br>Give your project a nice<br>name, it should be<br>descriptive enough to appear<br>in searches and captivate | Create Project<br>Let's get this party started<br>Project Name |
|-----------------------------------|----------------------------------------------------------------------------------------------------|----------------------------------------------------------------|
| project                           | users attention<br>For the project short                                                                                                    | Choose your project name<br>Short Description                  |
|                                   | about 100 characters<br>Don't worry, you can change<br>all this settings later. But<br>please rembember, when the                                                 | Write a teaser about your project (max. 200 characters).       |
|                                   | deadline is reached, you will<br>not be able to make any<br>further changes                                                                                       | Cancel                                                         |

Next, add your team members. To do this, all members who are going to be added must be **registered** on the TAIKAI platform and **approved** to participate in the hackathon. Simply signing up is not enough to register in a team; they must be approved. Once the team is complete, click the "Create team" button.

| 1<br>Tell us<br>about your | Creating a project makes<br>you its rightful owner<br>Give your project a nice<br>name, it should be<br>descriptive enough to appear<br>in searches and captivate | Create Project<br>Let's get this party started<br>PROJECT NAME<br>Checke your project name |
|----------------------------|----------------------------------------------------------------------------------------------------|--------------------------------------------------------------------------------------------|
| Add<br>to your             | users attention<br>For the project short<br>description we recomend<br>about 100 characters<br>Don't worry, you can change<br>all this settings later. But        | sHORT DESCRIPTION<br>With a teaser about your project (max. 200<br>characters).            |
|                            | please rembember, when the<br>deadline is reached, you will<br>not be able to make any<br>further changes                                                         | CANEEL                                                                                     |

Once the team is created, it must be published so that additional members can be added if needed.

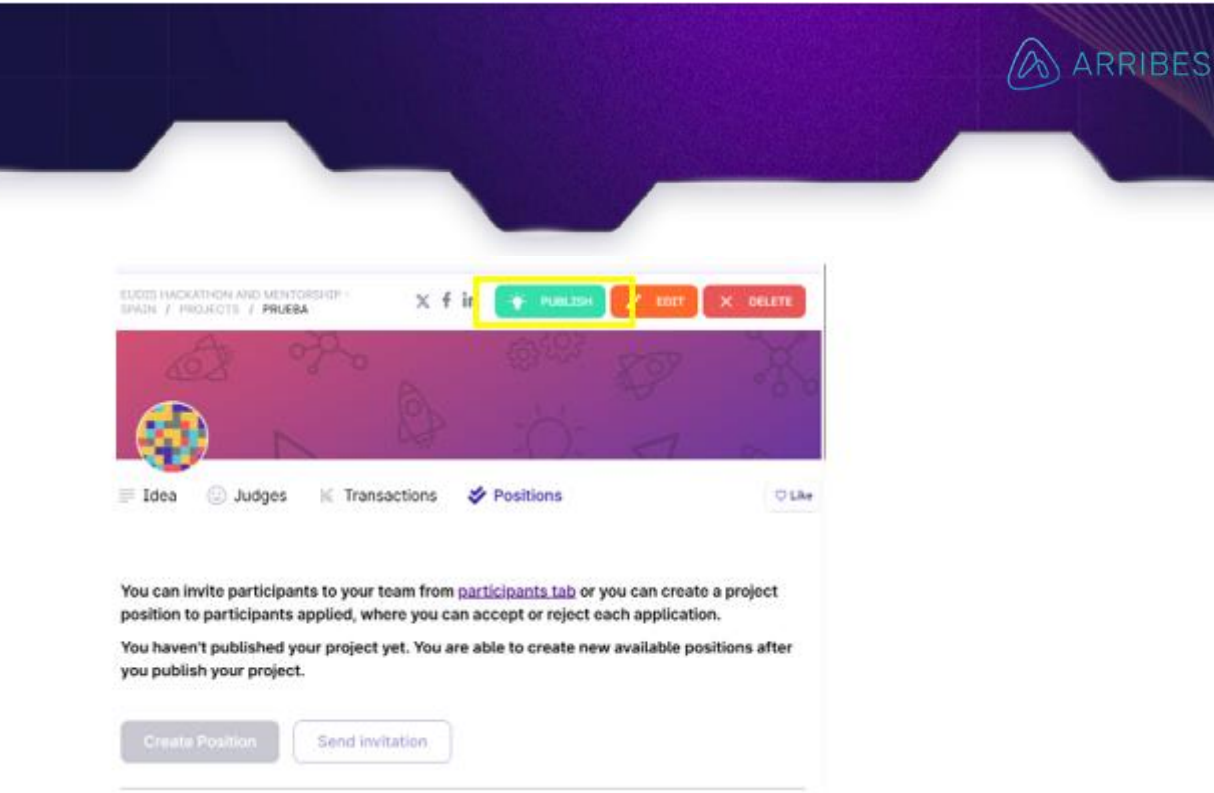

### ADDING PARTICIPANTS TO AN ALREADY CREATED TEAM

THREE WAYS / DIREC INVITATION / CREATING A POSITION / INVITING AVAILABLE PARTICPANTS

#### **Direct Invitation**

יוחו

To directly invite participants to your team without creating a position, simply click Send invitation.

| Ide                                                  | a 💮 Judges 🖌 T                                                 | ransactions 🗳                            | Positions                      | ♡ Like        |
|------------------------------------------------------|----------------------------------------------------------------|------------------------------------------|--------------------------------|---------------|
| You can invite participa<br>participants applied, wi | nts to your team from <u>par</u><br>here you can accept or rej | ticipants tab or y<br>ject each applicat | ou can create a projec<br>ion. | t position to |
| Create Position                                      | Send invitation                                                | <                                        |                                |               |

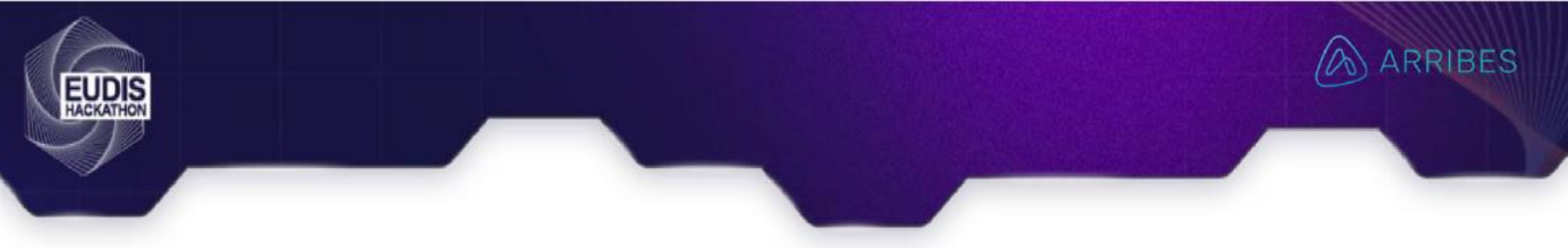

| Invite team members by email                                                                                                    |                                                                                         |
|----------------------------------------------------------------------------------------------------|-----------------------------------------------------------------------------------------|
| The person will automatically be your team member if he/she i<br>Otherwise, he/she will be asked to first register as a participan<br>Mentorship - SPAIN. | s already registered as a participant.<br>t in the hackathon <b>EUDIS Hackathon and</b> |
| Insert the email                                                                                                    |                                                                                         |
|                                                                                                    | Cancel                                                                                  |

Enter the email address the participant used to register on TAIKAI. They can only be added if they are registered on the platform and have been approved as participants.

#### Creating a Position

To add participants after the team has been created, go to the POSITIONS tab. This will create a vacancy in your team, which any participant can fill through the matchmaking tab. This allows anyone from the organization to join your team and helps find members who don't yet have a team.

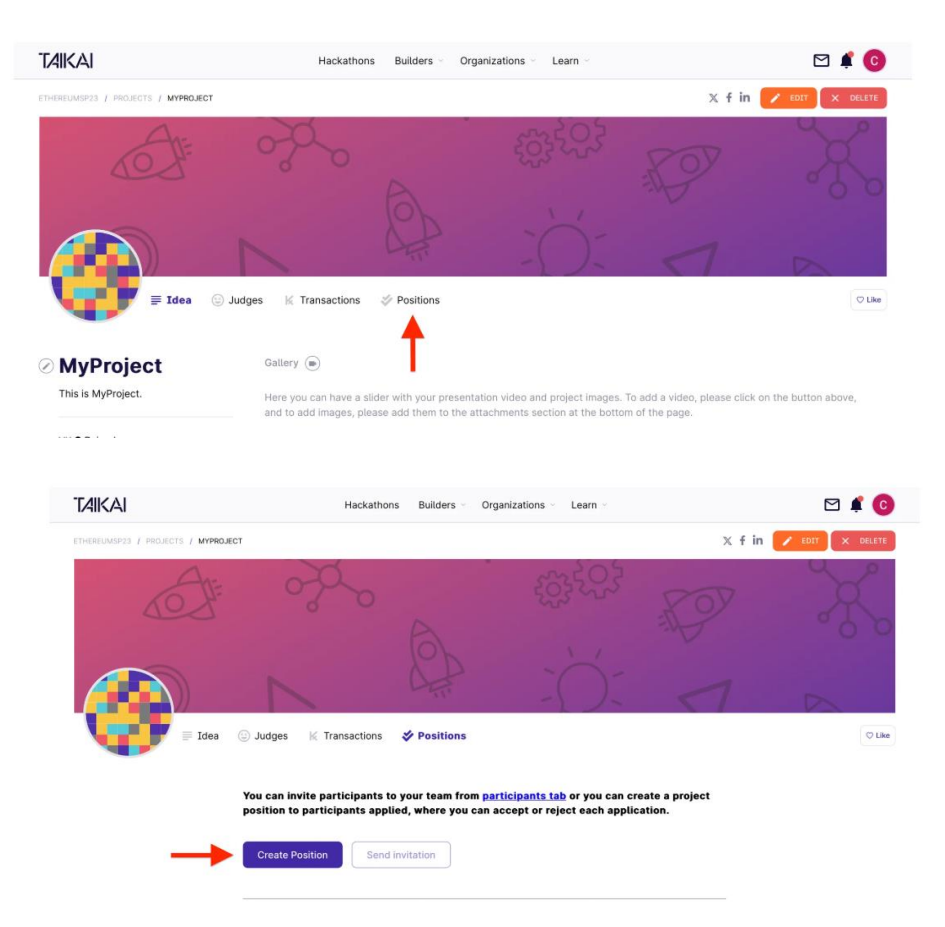

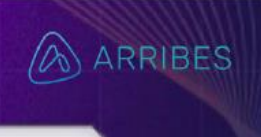

| Title          |              |          |                             |      |     |      |   |
|----------------|--------------|----------|-----------------------------|------|-----|------|---|
| Descriptio     | on           |          |                             |      |     |      |   |
| в              | i U          | Aı       | $\equiv \cdot \equiv \cdot$ | 40 ⊞ | Ω 1 | in 7 | 1 |
|                |              |          |                             |      |     |      |   |
| Skills<br>What | t skills are | you look | ing for?                    |      |     |      |   |

Once a position is created, participants who wish to join that team must go to the matchmaking tab, find the team's position, and apply. The team name corresponds to the second line of text in the position. A new position must be created for each person that needs to be added.

|              | SPAIN                                                  |                  |                |          |                        | 1 and  | 9 |
|--------------|--------------------------------------------------------|------------------|----------------|----------|------------------------|--------|---|
| EUCLARIA     | view 🕓 Timeline 🍷 Prizes ⊘ I                           | aqs 👋 Categories | 2 Participants | Projects | Section 24 Matchmaking | Judges | > |
| Open Positio | INS<br>nat are looking for talent to help with their p | rojects.         |                |          |                        |        |   |
| PRUEBA1      | TEAM NAME                                              | 30 570010        | MAX            |          |                        |        |   |

### Añadir participantes disponibles

Si algún miembro del equipo no se ha añadido de ninguna de las anteriores maneras se puede seleccionar individualmente si esa persona está impuesta como, AVAILABLE, y el organizador del equipo la puede aceptar directamente.

|                      | rview 🔿 Timeline 💿 Rules 💮 Faqs 🐳 Projects 🚢 S       | Participants ⓒ Judges 🐇 Transactions | Lupdates           |
|----------------------|------------------------------------------------------|--------------------------------------|--------------------|
| Q Search Participant |                                                      |                                      | Filters            |
| participant          | Skills                                               | Project                              |                    |
| l derickninatestes   | ACCOUNTING BRANDING ADMINISTRATIVE                   | Projeto teste                        |                    |
| 🍪 dericknina         | 3D STUDIO MAX                                        | Projeto teste                        |                    |
| Carlos Pereira       | BLOCKCHAIN ETHEREUM DEVELOPMENT BUSINESS DEVELOPMENT | NO PROJECT                           | LOOKING FOR A TEAM |

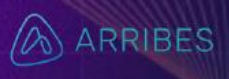

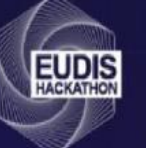

## LOOKING FOR A TEAM?

If you don't have a team, you can apply to join one using the matchmaking tool. To do this, go to the References tab and select Matchmaking. This will make you visible to teams looking for members and will allow you to contact other teams with available positions.

| EUDIS Hackathon                                                                                      | Matchmaking                                                                                                    |
|----------------------------------------------------------------------------------------------------|----------------------------------------------------------------------------------------------------|
| and Mentorship -<br>SPAIN                                                                            | Would you like to display your availability on the participants' tab to be invited to projects?<br>This will let project team members know that you are available to help and consult your profile to see your skills. Keeps th |
| This is the SPANISH location for the<br>EUDIS Hackathon and Mentorship<br>program. There are 7 more. | protile updated.                                                                                                    |
| <br>CREATE PROJECT                                                                                   | Participant Tags<br>Select one or more tags (depending on the organization) to link to your participant profile.                                                                                                    |
| Timeline                                                                                             | Edit                                                                                                    |

Once you are available, you can search for a team using matchmaking and apply for open positions. Participants looking for a team will see available positions, while team creators will see participants searching for a team.

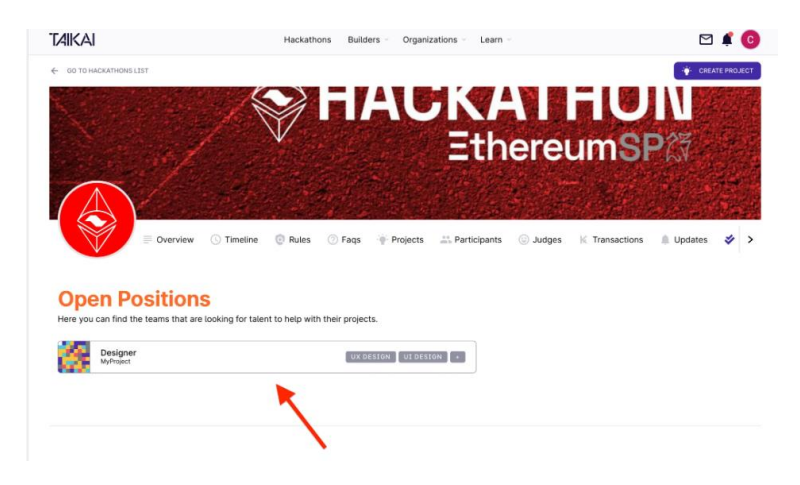